## Registration

1. Visit <u>https://gier-prod.gierregistry.com/GIER\_WEB/login</u> and click on the link "Not a member yet? Click Here for registration."

|                                                           | Lucification and a second second seco |
|-----------------------------------------------------------|----------------------------------------------------------------------------------------------------|
| (Global Intermodal Equipment Registry)                    | Password                                                                                                    |
| Not a member yet? Click here for registration.            | +) Login 🕴 Clear                                                                                                    |
| Click here to view the IEP Participants list.             |                                                                                                    |
| Not a MRV member yet? Click here for registration         | Forgot password?Click here Forgot username?Click here                                                                                                    |
| Rot an Inspector member yet? Click here for registration. |                                                                                                    |
|                                                           |                                                                                                    |
|                                                           | CHASSIS INQUIRY CONTAINER INQUIRY                                                                                                    |
|                                                           |                                                                                                    |

2. Complete the Company/Organization Information, User Type (select Private), Master User Information, Mailing Information and Billing Information (if different) and Click Next.

| Company / Organization and User Registration |                    |                |                        |                   |               |   |
|----------------------------------------------|--------------------|----------------|------------------------|-------------------|---------------|---|
| Company / Organization Information           |                    |                |                        |                   |               |   |
| *Company / Organization Name                 |                    |                |                        |                   |               |   |
| Company / Organization Name                  |                    |                |                        |                   |               |   |
| 🗹 IANA Member 🛛 🗹 UIIA Participant           |                    |                |                        |                   |               |   |
| *User Type                                   |                    |                |                        |                   |               |   |
| Select                                       | *                  |                |                        |                   |               |   |
|                                              |                    |                |                        |                   |               |   |
| Master User Information                      |                    |                |                        |                   |               |   |
| *First Name                                  |                    | Middle Initial |                        | *Last Name        |               |   |
| First Name                                   |                    | Middle Initial |                        | Last Name         |               |   |
| *Email                                       |                    | *Phone         |                        | Fax               |               |   |
| Email                                        |                    | Phone          |                        | Fax               |               |   |
| *User Id                                     |                    | *Password      |                        | *Confirm Password |               |   |
| User Id                                      |                    | Password       |                        | Confirm Password  |               |   |
|                                              |                    |                |                        |                   |               |   |
| Mailing Information                          |                    |                |                        |                   |               |   |
| *Mailing Address Line 1                      |                    |                | Mailing Address Line 2 |                   |               |   |
| Mailing Address Line 1                       |                    |                | Mailing Address Line 2 |                   |               |   |
| *City                                        | *Zip / Postal Code |                | *State                 |                   | *Country      |   |
| City                                         | Zip / Postal Code  |                | Select                 | *                 | United States | * |
|                                              |                    |                |                        |                   |               |   |
| Note: (*) refers to a mandatory field;       |                    |                |                        |                   |               |   |

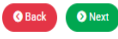

 Read the Terms and Conditions, download a copy of the GIER Master Agreement by clicking on the link (complete the signature page of the Master Agreement and email to admin@gierregistry.com), check the "I Accept" box and click Finish.

| Те | erms and Conditions                                                                                                    |
|----|----------------------------------------------------------------------------------------------------|
|    | As a subscriber to GIER   accept the terms and conditions of the GIER Master Agreement which includes being responsible for the accuracy of the data submitted into the GIER by my company and its authorized users. In addition, as a GIER aubscriber, I will be responsible for updating the GIER regarding all equipment transfers within one business day of change of control. |
|    | [Please note that your GIER account cannot be activated until the signature page of the GIER Master Agreement has been received.]                                                                                                    |
|    |                                                                                                    |
|    | 1 Accept                                                                                                    |
|    | () Bock Finish                                                                                                    |

4. You will receive an e-mail confirmation of your registration. Once the GIER System Administrator receives and reviews the completed GIER Master Agreement they will activate your account. Once your account is activated, you will receive an e-mail advising that you can login and begin using the system.

## Registering Equipment Using the GIER Excel Template

To register new equipment in GIER, you will need to utilize the GIER Excel Template. Please note that if you plan to cut and paste information into the GIER template, you will need to use the "paste special" feature in Excel and select Text. This will maintain the formatting features in the template.

Once you have the GIER Excel Template complete, follow instructions below:

- 1. Visit <u>https://gier-prod.gierregistry.com/GIER\_WEB/login</u> and login with your username and password.
- Click on Chassis Inventory under the Important Links at the top of the screen, hover over the Add/Edit Chassis button and select Import XLS. This will enable you to drag or search for your saved GIER Excel Template. This will enable you to drag or search for the saved GIER Excel Template that you generated. Once your file has been added, click Upload.

| Important | Links                   |                                    |                         |                 |           |                        |                 |  |
|-----------|-------------------------|------------------------------------|-------------------------|-----------------|-----------|------------------------|-----------------|--|
|           |                         | TOC PENDING TRANSACTIONS           | Chassis Logs            |                 | REPORTS   |                        | CHASSIS INQUIRY |  |
| ۹         | Filter Search?          | O Add/Edit Chassis -               | 🕂 Chassis Statu         | s Update -      | • TOC Tra | nsactions <del>-</del> |                 |  |
| Your      | entered search criter   | Add/Register                       |                         |                 |           |                        |                 |  |
| Sta       | tus: Active 😧 📃         | 🔸 🕹 Generate Add Temp              | late                    |                 |           |                        |                 |  |
| Page:     | 1 ¥                     | Import XLS                         |                         |                 |           |                        |                 |  |
|           | IMPORT XLS              |                                    |                         |                 |           | × r                    |                 |  |
|           |                         |                                    |                         |                 |           | ,                      |                 |  |
| [<br>_    |                         | Drag your f                        | iles here or click in t | this area.      |           |                        |                 |  |
|           | Import the file di      | irectly and send me an email wh    | en it's done.           |                 |           |                        |                 |  |
|           | Note: Please use direct | t import for XLS files larger than | 2MB and XLSX files la   | arger than 1MB. |           |                        |                 |  |
|           |                         | 主 Upla                             | oad 😵 Cancel            |                 |           |                        |                 |  |

3. You will receive an e-mail once the file has been processed. Once processed, to check to see if all records were uploaded, log back into your account, click on Chassis Logs under the Important Links at the top of screen.

| Important Links   |                          |              |         |  |
|-------------------|--------------------------|--------------|---------|--|
| CHASSIS INVENTORY | TOC PENDING TRANSACTIONS | Chassis Logs | REPORTS |  |

4. Your file should be the first one listed. To the right of the file, you can view the total records in the file, the Business Logic Errors, EDI Syntax Errors, Successful Inserted Records and Successful Updated Records.

|   | File Name                         | Uploaded Date    | Uploaded By | Total Records | Operation Type | Business Logic Errors | EDI Syntax Errors | Successful Inserted Records | Successful Updated Records |
|---|-----------------------------------|------------------|-------------|---------------|----------------|-----------------------|-------------------|-----------------------------|----------------------------|
| Ł | ITCO_IANA_ProdENV2[100410FIX].edi | 10/04/2010 09:38 | itco        | 1             | update         | 0                     | 0                 | 0                           | 1                          |
| Ł | ITCO_ERAT100410.xlsx              | 10/04/2010 09:34 | itco        | 15            |                | 0                     | 0                 | 15                          | 0                          |
| Ł | ITCO_IANA_ProdENV2[100410].edi    | 10/04/2010 08:16 | itco        | 3             | update         | 2                     | 0                 | 0                           | 2                          |

If there are any Business Logic Errors, please click on the file name to open the Log Details and click on the Error File button to download the Error File. Column A of the Error File will give you the reason the unit was not inserted.

| LOG DETAILS         |                                    |                       |                  | 8 |
|---------------------|------------------------------------|-----------------------|------------------|---|
| Chassis Log Details |                                    |                       |                  |   |
| File Name           | ITCO_IANA_ProdENV2[100410<br>].edi | Uploaded Date         | 10/04/2010 08:16 |   |
| Uploaded By         | itco                               | Total records         | 3                |   |
| Inserted Records    | 0                                  | Updated Records       | 2                |   |
| EDI Syntax Errors   | 0                                  | Business Logic Errors | 2                |   |
|                     |                                    |                       |                  |   |
|                     |                                    |                       |                  |   |
|                     | B Error File                       | Close                 |                  |   |

Search for a Chassis - Click on Chassis Inventory under the Important Links at the top of the screen.

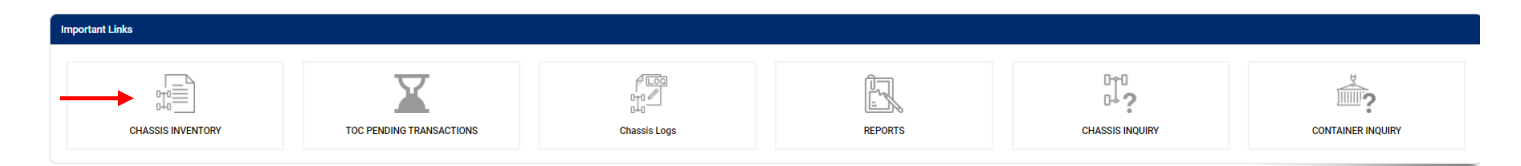

Click "Filter Search?" button then enter unit number alphabet prefix and numeric values separately or in the Combined Chassis ID field and click "Search" to retrieve the information. In order to search multiple units, follow thru steps mentioned previously and instead of clicking "Search", click "Add" then repeat the process until you enter all the units you wish to search (you can search for up to 20 units at one time). Then click "Search" button to yield the info. You can also add an excel file with just the Combined Chassis IDs into the Custom File Upload box and then click Search to return only the units on the file.

| Effective Date (from)                 | Effective Date (to)               |   | Equipment Prefix          |   | Equipment No            |   |
|---------------------------------------|-----------------------------------|---|---------------------------|---|-------------------------|---|
| Effective Date From                   | Effective Date To                 |   | Equipment Prefix          |   | Equipment No            |   |
| Combined Chassis ID                   | Chassis Pool ID                   |   | Eqp. Category Code        |   | Eqp. Type               |   |
| Combined Chassis ID                   | Select                            | ~ | Select                    | ~ |                         |   |
| License Plate No                      | Equipment Status                  |   | License Country           |   | License State           |   |
| License Plate No                      | Active                            | ~ | United States             | * | Select                  | ~ |
| VIN Number                            | Lessee SCAC Code                  |   | Owner SCAC Code           |   | IEP US DOT Number       |   |
| VIN Number                            | Lessee SCAC Code                  | Q | Owner SCAC Code           | Q | IEP US DOT Number       | Q |
| Remark/Remanufacture Equipment Prefix | Remark/Remanufacture Equipment No |   | Last Inspection Date From |   | Last Inspection Date To |   |
| Remark/Remanufacture Equipment Prefix | Remark/Remanufacture Equipment No |   | Last Inspection Date From |   | Last Inspection Date To |   |
| Custom file upload                    |                                   |   |                           |   |                         |   |
|                                       |                                   |   |                           |   |                         |   |

**In-Activate Units** - Search the chassis. Then click blank box on the left and hover over "Chassis Status Update" and click on "In-activate". It will give you a prompt asking whether you want to proceed with process. Click "OK" then the "Inactivate Equipment" screen will pop up, choose the reason, enter any comments then click save. Once a unit is inactivated it will not count towards your inventory thus you will not pay fees on these units.

| •      | Add/Edit Chas     | isis •            | Chassis Status Update | • • TO        | C Transac | tion | is •          |                |                   |               |            |        |                |      |
|--------|-------------------|-------------------|-----------------------|---------------|-----------|------|---------------|----------------|-------------------|---------------|------------|--------|----------------|------|
| Your e | ntered search o   | criteria:         | Activate              |               |           |      |               |                |                   |               |            |        |                |      |
| Statu  | s: Active 😢 🤇     | License Cou       | 🙁 In-activate         |               |           |      |               |                |                   |               |            |        |                |      |
| Page:  | 1 🗸               |                   | 🛓 Generate Bulk Statu | is Update Ten | nplate    |      |               |                |                   |               |            |        |                |      |
|        | Chassis<br>Prefix | Chassis<br>Number | Import Bulk Status    | Update        |           | d    | Owner<br>SCAC | Lessee<br>SCAC | VIN               | Lic.<br>State | Lic Plate# | Status | Pending<br>TOC | BOES |
| ~      | ITCZ              | 100012            | ITCZ100012            |               | 53CH      |      | ІТСО          |                | 1ITC09620PS000025 | ME            | ITC100012  | Active | N              | N    |
|        | ITCZ              | 100013            | ITCZ100013            |               | 53CH      |      | ІТСО          |                | 1ITC09620PS000026 | ME            | ITC100013  | Active | N              | N    |

| SUBMIT FORM              | 8  |
|--------------------------|----|
| *Code                    |    |
| Select                   | ~  |
| **Reason                 |    |
| Provide your reason here |    |
|                          |    |
|                          |    |
|                          |    |
|                          | li |
|                          |    |
|                          |    |

Activate Units – To "Activate" any previously "Inactivated" unit, click "Filter Search?", enter the Combined Chassis ID, change the "Equipment Status" to Inactive and click "Search" button. Once the unit is found, click the blank box on the left of the unit, hover over "Chassis Status Update" and click on "Activate". A "Warning" screen will pop up, click "OK". The unit will now be moved back to your active inventory and will be included in your quarterly fee invoice.

| Effe    | ctive Da   | te (from)  |                                                     | Effe                | ctive Date       | (to)   |                   |       | Equipn     |
|---------|------------|------------|-----------------------------------------------------|---------------------|------------------|--------|-------------------|-------|------------|
| E       | ffective [ | Date From  |                                                     | Ef                  | fective Da       | te To  |                   |       | Equi       |
| Con     | nbined C   | hassis ID  |                                                     | Cha                 | ssis Pool I      | D      |                   |       | Eqp. C     |
| С       | ombined    | Chassis ID |                                                     | s                   | elect            |        |                   |       | ✓ Sele     |
| Lice    | ense Plat  | e No       |                                                     | Equi                | pment Sta        | atus   |                   |       | Licens     |
| U       | icense Pl  | late No    |                                                     | A                   | ctive            |        |                   |       | ✓ Unit     |
| VIN     | Number     |            |                                                     | A                   | ctive<br>nactive |        |                   |       | Owner      |
| V       | IN Numb    | er         |                                                     | Le                  | ssee SCA         | C Code |                   | Q     | Own        |
|         |            |            |                                                     |                     |                  |        |                   |       |            |
| Page: 1 |            | Chassis    | O In-activate     Generate Bulk Status Update Templ | late                | Owner            | 99299  |                   | Lic   |            |
|         |            | Prefix     |                                                     | q Cat. Cd           | SCAC             | SCAC   | VIN               | State | Lic Plate# |
| ~       | тос        | ABCD       | ABCD                                                | 40CH                | TAXZ             |        |                   | ME    | 2239228A   |
| ✓       | тос        | TSPZ       | TSPZ                                                | 40CH                | TAXZ             |        | 3H3C412S6YT033351 | CA    | 1WP98221A  |
|         |            |            | WARNING!<br>Are you sure you want to a              | activate the select | cted record      | d?     |                   |       |            |

**Initiate a Transfer of Control (TOC) Transaction –** if you no longer have possession of a unit, the unit will need to be transferred to the controlling IEP.

Single Unit Transfer or Multiple Units Transfer to the Same IEP:

Search for chassis, click the blank box(es) to the left of the unit and hover over "TOC Transactions" and click "TOC Online Web Only".

| Q Filter Search?              |                       |
|-------------------------------|-----------------------|
| Your entered search criteria: | 🕼 TOC Online Web Only |
| Status: Active                | L TOC Export XLS      |
| Page: 1 V                     | TOC Import XLS        |

|   |     | Chassis<br>Prefix | Chassis<br>Number | Chassis ID | Pool ID | Eq Cat. Cd | Owner<br>SCAC | Lessee<br>SCAC | VIN | Lic.<br>State | Lic Plate# |
|---|-----|-------------------|-------------------|------------|---------|------------|---------------|----------------|-----|---------------|------------|
| ~ | тос | А                 | 308042            | A308042    |         | 53CH       | IEP1          |                |     | ME            | 2726397    |
| ~ | тос | ABCD              | 000001            | ABCD000001 |         | 40CH       | TAXZ          |                |     | ME            | 2239198A   |

This will bring up the "Equipment – Transfer of Control" box. Click in the "New IEP SCAC" field to search for the correct party to whom you wish to transfer the unit to. Another screen will pop up containing list of members to choose from. Type in the Company/Organization Name, US DOT No. or Company SCAC and click enter. Once the Company information comes up, click on the Company/Organization Name, US DOT No. or Company SCAC to select the party and then click "Save" to send TOC to the other party.

|                                                                                                    | NTROL                                                                                                    |          |                      |                                                                                                    |                                                                                             |
|----------------------------------------------------------------------------------------------------|----------------------------------------------------------------------------------------------------|----------|----------------------|----------------------------------------------------------------------------------------------------|---------------------------------------------------------------------------------------------|
| Equipment Prefix                                                                                                    |                                                                                                    |          | Equipme              | nt Number                                                                                                    |                                                                                             |
| FLXZ                                                                                                    |                                                                                                    | 20012    | 9                    |                                                                                                    |                                                                                             |
| IEP Transfer of Control Date                                                                                                    |                                                                                                    | IEP Tran | sfer of Control Time |                                                                                                    |                                                                                             |
| 11/03/2020                                                                                                    |                                                                                                    |          | 13:05                |                                                                                                    |                                                                                             |
| *Current IEP US DOT Number                                                                                                    |                                                                                                    |          | *Current             | IEP SCAC                                                                                                    |                                                                                             |
| 1965593                                                                                                    |                                                                                                    |          | YMLU                 |                                                                                                    |                                                                                             |
| New IEP US DOT Number                                                                                                    |                                                                                                    |          | New IEP              | SCAC                                                                                                    |                                                                                             |
| New IEP US DOT Number                                                                                                    |                                                                                                    | Œ        | New IE               | P SCAC                                                                                                    | Ð                                                                                           |
| Chassis Pool ID                                                                                                    |                                                                                                    | •        |                      |                                                                                                    |                                                                                             |
| Select                                                                                                    |                                                                                                    | ~        |                      |                                                                                                    |                                                                                             |
| company/Organization Name                                                                                                    | US Dot No                                                                                                    |          |                      |                                                                                                    |                                                                                             |
| Company/Organization Name                                                                                                    | US Dot No                                                                                                    |          |                      |                                                                                                    |                                                                                             |
|                                                                                                    | 03 D01 N0.                                                                                                    |          |                      | Company SCA                                                                                                    | с                                                                                           |
|                                                                                                    |                                                                                                    |          |                      | Company SCA                                                                                                    | c                                                                                           |
| Aerologic Incorporation                                                                                                    | 2644142                                                                                                    |          |                      | Company SCA                                                                                                    | c                                                                                           |
| Aerologic Incorporation                                                                                                    | 2644142<br>1402046                                                                                                    |          |                      | Company SCA                                                                                                    | c                                                                                           |
| Aerologic Incorporation<br>Allstar Trucking Inc.<br>ALPHA TOTAL SOLUTIONS INC                                                                                                    | 2644142<br>1402046<br>1935969                                                                                                    |          |                      | AINC<br>ASRK<br>APJH                                                                                                    | c                                                                                           |
| Aerologic Incorporation<br>Allstar Trucking Inc.<br>ALPHA TOTAL SOLUTIONS INC<br>American Chassis Leasing, Inc.                                                                                                    | 2644142<br>1402046<br>1935969<br>2252454                                                                                                    |          |                      | Company SCA<br>Company SCA<br>AINC<br>ASRK<br>APJH<br>AMRZ                                                                                                    | c                                                                                           |
| Aerologic Incorporation<br>Allstar Trucking Inc.<br>ALPHA TOTAL SOLUTIONS INC<br>American Chassis Leasing, Inc.<br>American Intermodal Management, LLC                                                                                                    | 2644142<br>2644142<br>1402046<br>1935969<br>2252454<br>2878837                                                                                           |          |                      | Company SCA<br>Company SCA<br>AINC<br>ASRK<br>APJH<br>AMRZ<br>AIMA                                                                                                    | c                                                                                           |
| Aerologic Incorporation<br>Allstar Trucking Inc.<br>ALPHA TOTAL SOLUTIONS INC<br>American Chassis Leasing, Inc.<br>American Intermodal Management, LLC<br>American President Lines, Ltd.                                                                                                    | 2644142<br>2644142<br>1402046<br>1935969<br>2252454<br>2878837<br>199023                                                                                 |          |                      | Company SCA<br>Company SCA<br>AINC<br>AINC<br>ASRK<br>APJH<br>AMRZ<br>AIMA<br>APLU                                                                                                    | c                                                                                           |
| Aerologic Incorporation<br>Allstar Trucking Inc.<br>ALPHA TOTAL SOLUTIONS INC<br>American Chassis Leasing, Inc.<br>American Intermodal Management, LLC<br>American President Lines, Ltd.                                                                                                    | 03 D01 NO.           2644142           1402046           1935969           2252454           2878837           199023           1412209                  |          |                      | Company SCA<br>Company SCA<br>AINC<br>AINC<br>ASRK<br>APJH<br>AMRZ<br>AIMA<br>APLU<br>ARWK                                                                                                    | c                                                                                           |
| Aerologic Incorporation<br>Allstar Trucking Inc.<br>ALPHA TOTAL SOLUTIONS INC<br>American Chassis Leasing, Inc.<br>American Intermodal Management, LLC<br>American President Lines, Ltd.<br>ARROWLINK USA INC<br>I-H Transfer Co                                                             | 03 D01 NO.           2644142           1402046           1935969           2252454           2878837           199023           1412209           092690 |          |                      | Company SCA<br>Company SCA<br>AINC<br>AINC<br>ASRK<br>APJH<br>AMRZ<br>AIMA<br>APLU<br>ARWK<br>BHTF                                                                                                    | c                                                                                           |
| Aerologic Incorporation<br>Allstar Trucking Inc.<br>ALPHA TOTAL SOLUTIONS INC<br>American Chassis Leasing, Inc.<br>American Intermodal Management, LLC<br>American President Lines, Ltd.<br>ARROWLINK USA INC<br>B-H Transfer Co<br>HOOSE SCAC/US DOT<br>ge: 1 V                             | 03 D01 NO.           2644142           1402046           1935969           2252454           2878837           199023           1412209           092690 |          |                      | Company SCA<br>Company SCA<br>AINC<br>AINC<br>ASRK<br>APJH<br>AMRZ<br>AIMA<br>APLU<br>ARWK<br>BHTF<br>BHTF                                                                                            | C<br>C<br>C<br>C<br>C<br>C<br>C<br>C<br>C<br>C<br>C<br>C<br>C<br>C<br>C<br>C<br>C<br>C<br>C |
| Aerologic Incorporation<br>Allstar Trucking Inc.<br>ALPHA TOTAL SOLUTIONS INC<br>American Chassis Leasing, Inc.<br>American Intermodal Management, LLC<br>American President Lines, Ltd.<br>ARROWLINK USA INC<br>3-H Transfer Co<br>CHOOSE SCAC/US DOT<br>Ige: 1 V                           | 03 Dot No.           03 Dot No.           03 Dot No.           03 Dot No.                                                                                |          |                      | Company SCA           Company SCA           Image: Company SCA           AINC           AINC           ASRK           APJH           AMRZ           AIMA           APLU           ARWK           BHTF | c<br>cords Per Page: 10 v                                                                   |
| Aerologic Incorporation<br>Allstar Trucking Inc.<br>ALPHA TOTAL SOLUTIONS INC<br>American Chassis Leasing, Inc.<br>American Intermodal Management, LLC<br>American President Lines, Ltd.<br>ARROWLINK USA INC<br>3-H Transfer Co<br>CHOOSE SCAC/US DOT<br>ge: 1<br>company/Organization Name | US DOT NO.           03 DOT NO.           03 DOT NO.                                                                                                    |          |                      | Company SCA<br>AINC<br>AINC<br>ASRK<br>APJH<br>AMRZ<br>AMRZ<br>AIMA<br>APLU<br>ARWK<br>BHTF<br>BHTF<br>Ref<br>Company SCAC                                                                            | C<br>C<br>C<br>C<br>C<br>C<br>C<br>C<br>C<br>C<br>C<br>C<br>C<br>C                          |

TOCs will remain pending for a period of 14 days. If the receiving IEP does not accept the transfer within this timeframe, the TOC will expire and will need to be initiated again.

**Transfer of Control to a Non-GIER Subscriber –** If you wish to transfer equipment to a party that is not currently registered in GIER, you must use the default Non-GIER subscriber details in the TOC Fields.

Search for chassis, click the blank box(es) to the left of the unit and hover over "TOC Transactions" and click "TOC Online Web Only".

| Q F     | ilter Searc | ch? 🕀         | Add/Edit Chas | ssis 🔹 🕒 Chassi | s Status Upd | ate •      | TOC Trans | actions -    |     |       |        |
|---------|-------------|---------------|---------------|-----------------|--------------|------------|-----------|--------------|-----|-------|--------|
| Your er | ntered sea  | arch criteria |               |                 |              |            | 🛯 тос о   | nline Web Or | ly  |       |        |
| Statu   | s: Active 🛿 | $\mathbf{D}$  |               |                 |              |            | 🛃 TOC EX  | (port XLS    |     |       |        |
| Page:   | 1 🗸         |               |               |                 |              |            | 🚹 TOC Ir  | nport XLS    |     |       |        |
|         |             | Chassis       | Chassis       | Ohansia ID      | Deallip      | Er ort od  | Owner     | Lessee       | VIN | Lic.  | Lie D  |
|         |             | Prefix        | Number        | Chassis ID      | Pool ID      | Eq Cat. Cd | SCAC      | SCAC         | VIN | State | LIC PI |
| ~       | тос         | А             | 308042        | A308042         |              | 53CH       | IEP1      |              |     | ME    | 2726   |
| ~       | тос         | ABCD          | 000001        | ABCD000001      |              | 40CH       | TAXZ      |              |     | ME    | 2239   |

This will bring up the "Equipment – Transfer of Control" box. Click in the "New IEP SCAC" field to search for the correct party to whom you wish to transfer the unit to. Another screen will pop up containing list of members to choose from. Type in IEP1 into the Company SCAC and click enter. Once the Company information comes up, click on the Company/Organization Name, US DOT No. or Company SCAC to select the party and then click "Save" to send TOC to the Non-GIER Subscriber account.

| EQUIPMENT - TRANSFER O             | FCONTROL   |   |       |                          |   |
|------------------------------------|------------|---|-------|--------------------------|---|
| Equipment Prefix                   |            |   | Equi  | pment Number             |   |
| FLXZ                               |            |   | 20    | 00129                    |   |
| IEP Transfer of Control Date       |            |   | IEP ' | Transfer of Control Time |   |
| 11/03/2020                         |            |   | 13    | 3:05                     |   |
| *Current IEP US DOT Number         |            |   | *Cur  | rrent IEP SCAC           |   |
| 1965593                            |            |   | YI    | ИLU                      |   |
| New IEP US DOT Number              |            |   | New   | IEP SCAC                 |   |
| New IEP US DOT Number              |            | Ð | N     | ew IEP SCAC              | Ð |
| Chassis Pool ID                    |            |   |       |                          |   |
| Select                             |            | ~ |       |                          |   |
| ge: 1 🗸                            | US Dot No. |   |       | Records Per Page: 10 V   |   |
|                                    |            |   |       |                          |   |
| erologic Incorporation             | 2644142    |   |       | AINC                     |   |
| llstar Trucking Inc.               | 1402046    |   | ASRK  |                          |   |
| LPHA TOTAL SOLUTIONS INC           | 1935969    |   | APJH  |                          |   |
| merican Chassis Leasing, Inc.      | 2252454    |   |       | AMRZ                     |   |
| merican Intermodal Management, LLC | 2878837    |   |       | AIMA                     |   |
| merican President Lines, Ltd.      | 199023     |   |       | APLU                     |   |
| RROWLINK USA INC                   | 1412209    |   |       | ARWK                     |   |
| 3-H Transfer Co                    | 092690     |   |       | BHTF                     |   |

| CHOOSE SCAC/US DOT           |            |                        |  |  |  |  |  |
|------------------------------|------------|------------------------|--|--|--|--|--|
| Page: 1 V                    |            | Records Per Page: 10 🗸 |  |  |  |  |  |
| Company/Organization Name    | US Dot No. | Company SCAC           |  |  |  |  |  |
|                              |            | iep1                   |  |  |  |  |  |
| Non-GIER Participant for TOC | 999999     | IEP1                   |  |  |  |  |  |

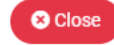

Because there is no party to accept the transfer, the initiating IEP will need to log into their GIER account and click on TOC Pending Transactions under the Important Links at the top of the screen. The user will click on the transfers to the IEP1 account and then click on Accept T&C. A pop box will appear with the terms and conditions for transferring to the IEP1 account. After accepting the TOCs, the units will be removed from the initiating IEP's inventory and will be moved to the IEP1 account.

Should you have further questions on GIER, please contact the Info Services Help Desk at 877-523-0225 or send an e-mail to admin@gierregistry.com.